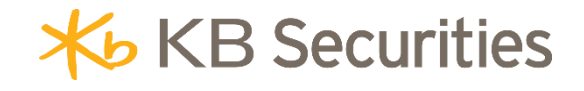

# HƯỚNG DẪN ĐẶT LỆNH ĐIỀU KIỆN SEO

# KB BUDDY WTS & KB BUDDY PRO

# **Μ**ụ<mark>c lục</mark>

| 1. | Khái niệm                  | . 3 |
|----|----------------------------|-----|
| 2. | Mục đích                   | . 3 |
| 3. | Quy định hủy/sửa lệnh SEO  | . 3 |
| 4. | Ví dụ                      | . 4 |
| 5. | Các bước đặt lệnh          | . 7 |
| 6. | Quản lý lệnh điều kiện SEO | . 8 |

# 1. Khái niệm

**Lệnh chờ (SEO)** là lệnh Mua/Bán có hiệu lực từ một đến nhiều ngày với khối lượng và giá được xác định trước. Trong đó:

- Khối lượng: Là khối lượng chứng khoán Nhà đầu tư thiết lập.
- Giá đặt: Là mức giá giới hạn Nhà đầu tư thiết lập.
- Điều kiện kích hoạt: lựa chọn 1 trong các điều kiện: Giá đang khớp, Giá chào bán tốt nhất,
  Giá chào mua tốt nhất. Lệnh SEO sẽ được kích hoạt theo nguyên tắc sau:
  - Lệnh mua: Kích hoạt khi giá thị trường (Giá đang khớp, Giá chào Bán tốt nhất) ≥ giá đặt.
  - Lệnh bán: Kích hoạt khi giá thị trường (Giá đang khớp, Giá chào Mua tốt nhất) ≤ giá đặt.
  - Không kích hoạt lệnh trong phiên ATO và ATC.

# Kiểu kích hoạt:

- Phát sinh một lần: trong thời gian hiệu lực, lệnh chỉ được kích hoạt một lần duy nhất khi thỏa mãn điều kiện.
- Khớp đủ khối lượng đặt: trong thời gian hiệu lực của lệnh, lệnh sẽ được kích hoạt nếu thỏa mãn điều kiện cho đến khi khớp đủ khối lượng.
- Ngày hết hạn: Lệnh có hiệu lực từ ngày đặt cho đến hết Ngày hết hạn hoặc cho đến khi khớp đủ khối lượng

#### 2. Mục đích

Giúp nhà đầu tư thực hiện đặt lệnh tự động theo các điều kiện đã được xác định trước mà không cần phải theo dõi thị trường liên tục.

#### 3. Quy định hủy/sửa lệnh

- Không được phép SỬA lệnh gốc và các lệnh con đã phát sinh. Nhà đầu tư có thể HỦY lệnh gốc và đặt lại (nếu cần).
- Chỉ được phép HỦY lệnh gốc khi ở trạng thái Chờ kích hoạt hoặc Đã kích hoạt. Không được HỦY lệnh gốc trong phiên ATC.
- Khi thực hiện HỦY lệnh gốc, hệ thống sẽ hủy lệnh con đã phát sinh (nếu lệnh con chưa khớp hoặc khớp 1 phần).
- Không được phép HỦY lệnh con của lệnh điều kiện SEO.

#### 4. Vídų

# Ví dụ 1: Đặt lệnh SEO để chờ mua cổ phiếu với điều kiện kích hoạt Giá đang khớp

Ngày 04/03/2025, giá khớp lệnh của cổ phiếu HUT là 17, nhà đầu tư (NĐT) dự đoán giá cổ phiếu HUT sẽ điều chỉnh xuống mức 15.5 rồi tăng trở lại nên muốn đặt lệnh mua 10.000 với giá 15.5 trong vòng 1 tuần tới, NĐT có thể đặt lệnh điều kiện SEO như sau:

Bước 1: Nhà đầu tư đăng nhập vào <u>https://kbbuddywts.kbsec.com.vn/;</u> chọn Giao dịch/ Đặt lệnh hoặc nhấn nút "Đặt lệnh nhanh – F2" ở góc bên trái màn hình. Tại tab Lệnh điều kiện, chọn Lệnh SEO

| ~              |                  | watchlist | Danh mục 091 Cũ | 001552 💌 | HOSE 🖣      |       |       |           |      |       | UPCO  |            |         | jành 👻 |       |        | Chứng c | luyèn |        |       |          |         |       |       |
|----------------|------------------|-----------|-----------------|----------|-------------|-------|-------|-----------|------|-------|-------|------------|---------|--------|-------|--------|---------|-------|--------|-------|----------|---------|-------|-------|
| Bảng giá       | NE OK            | ****      |                 | -        | Tổng        |       |       | Du        | mua  |       |       |            | Khớp lị | inh    |       |        |         | Dur   | bán    |       |          |         | -     | -     |
|                | маск             | Tran      | san             |          | KL          | Giá 3 | KL 3  | Giả 2     | KL 2 | Giá 1 | KL 1  |            |         |        |       | Giá 1  | KL 1    | Giá 2 | KL 2   | Giả 3 | KL 3     | Cao     | тпар  | TB    |
| 100            |                  |           |                 | 23.30    | 667,70      |       |       |           |      |       |       |            |         |        |       |        |         | 23.30 | 134,20 |       |          |         |       |       |
| Giao dịch      |                  |           |                 |          | 99,40       |       |       |           |      |       |       |            |         |        |       | 9.00   | 30,60   |       | 22,60  |       | 28,10    |         |       | 8.90  |
| chứng<br>khoảo |                  |           |                 |          | 10,097,90   |       |       |           |      |       |       |            |         |        |       |        |         |       |        | 23.20 | 459,10   |         |       |       |
| RITCHIT        | A32              |           |                 | 38.60    | 50          |       |       |           |      |       |       |            |         |        |       |        |         |       |        |       | 70       |         | 38.60 | 40.88 |
|                | 🗏 втw            |           |                 | 44.00    |             |       |       |           |      |       |       |            |         |        |       |        |         |       |        |       |          |         |       |       |
| Cian diah      | НСМ              |           |                 | 31.45    | 6,589,80    |       |       |           |      | 31.45 | 44,90 | 31.45      |         |        | 0.00% |        | 39,60   |       |        |       | 417,60   |         |       | 91,96 |
| tiên           | 🗏 NVL            |           |                 |          | 8,765,90    |       | 80,80 |           |      |       |       |            |         |        |       |        |         |       |        |       |          |         |       | 10.07 |
|                |                  |           |                 |          | 9,582,60    |       |       |           |      |       |       |            |         |        |       | 14.30  | 388,80  | 14,40 | 978,90 | 14.50 | 1,450,70 |         |       | 14:20 |
| 83             | R VHM            |           |                 |          | 4,185,30    |       |       |           |      |       |       |            |         |        |       |        |         |       |        |       |          |         |       | 40.80 |
| Quản lý        |                  |           |                 |          | 8,423,40    |       |       |           |      |       |       |            |         |        |       |        |         |       |        |       |          |         |       | 12.75 |
| tài khoản      | Lệnh thường      | Lệnh đi   | ều kiện $$      | Lệnh     | mua định kỳ |       |       |           |      |       |       |            |         |        |       |        |         |       |        |       |          |         |       | 8     |
| Tiên ích       | Mua              | so        |                 | ) Nhậ    |             |       | E     | Sức mua   |      |       | 84,2  | 47,342,056 |         | - 🕻    |       | 0.00   | 0.0     | 00%   | •      |       |          |         |       |       |
|                |                  | SEO       |                 |          |             |       |       | KL tối đa |      |       |       |            |         |        |       |        |         |       |        |       |          |         |       |       |
| <b>_</b> .     | Khối lượng đạ    | STO       | <b>U</b>        | đặt      |             |       |       |           |      |       |       |            |         |        |       |        |         |       |        |       | _        |         |       |       |
|                |                  |           |                 |          |             |       |       | Rtt       |      |       |       | 10000%     |         |        |       |        |         |       |        |       | 1        | 1       |       |       |
|                | 253 5            | 0% 75%    | 100%            | 10 MT    | MAK MO      | K ATC | PLO   |           |      |       |       |            |         |        |       |        |         |       |        |       | E        | 7       |       |       |
|                |                  |           |                 |          |             |       |       |           |      |       |       |            |         |        |       | TÖNG ( |         |       |        |       | Không có | dữ liêu |       |       |
|                | 🗌 Lưu lệnh       | Tổng Gì   | rgd: -          |          | Mar         |       | 0     |           |      |       |       |            |         |        |       |        |         |       |        |       |          |         |       |       |
|                | Đặt lệnh nhanh - | F2 0910   | 2001552.SA      |          |             |       |       |           |      |       |       |            |         |        |       |        |         |       |        |       |          |         |       |       |

- Bước 2: Tại màn hình đặt lệnh điều kiện SEO, khách hàng nhập các thông tin lệnh, cụ thể:

| SEO 👔 🗸        | Lệr                                               | h mua định kỳ                                                                                |                                                                                                    |                                                                                                    |
|----------------|---------------------------------------------------|----------------------------------------------------------------------------------------------|----------------------------------------------------------------------------------------------------|----------------------------------------------------------------------------------------------------|
| Bán            | Q HU                                              | г 2                                                                                          | ×                                                                                                    | KL tối đa 5,206,634 Sức mua 84,737,968,586 TL vay 0% Rtt 10000%                                                                         |
|                | Giá đặt                                           |                                                                                              |                                                                                                    | Kích hoạt khi <b>giá đặt ≤</b>                                                                                                    |
| 10,000 3       |                                                   | 15.5 4                                                                                       |                                                                                                    | Giá đang khớp 🧧 🔻                                                                                                    |
|                | Ngày hết                                          | nạn                                                                                          |                                                                                                    |                                                                                                    |
| ối lượng đặt 🔒 | 14/03/2                                           | .025 7                                                                                       |                                                                                                    |                                                                                                    |
|                | SEO 👔 🗸 Bán<br>10,000 (3) +<br>ối lượng đặt (6) • | SEO () ∨ Lện<br>Bán Hư<br>Giá đặt<br>10,000 () + -<br>Ngày hết 1<br>ối lượng đặt 6 ▼ 14/03/2 | SEO ()    Lệnh mua định kỳ      Bán    нит    2      Giá đặt    10,000    3    +    -    15.5    4      Ngày hết hạn    14/03/2025    7    -    -    7 | SEO ()    Lệnh mua định kỳ      Bán    HƯT    2    X      Giá đặt    -    15.5    4    +      Ngày hết hạn    -    14/03/2025    7    📼 |

- ✓ (1) Chọn lệnh MUA
- (2) Mã: Nhập mã HUT
- (3) Khối lượng: Nhập khối lượng 10,000
- ✓ (4) Giá đặt: Nhập giá 15.5
- ✓ (5) Kích hoạt khi giá đặt ≤: chọn Giá đang khớp
- (6) Kiểu kích hoạt: giả sử NĐT muốn mua đủ số lượng 10,000 cổ phiểu nên sẽ chọn
  "Khớp đủ khối lượng đặt"
- (7) Ngày hết hạn: nhập ngày hết hạn mong muốn là 14/03/2025
- Bước 3: Nhấn nút (8) MUA, nhập mã xác thực OTP để hoàn tất đặt lệnh.
- Bước 4: Theo dõi trạng thái lệnh điều kiện tại mục Giao dịch chứng khoán/Sổ lệnh/Quản
  lý Lệnh điều kiện

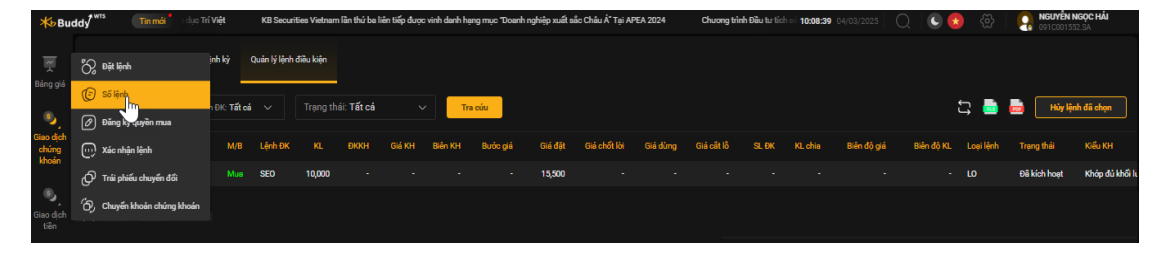

#### Bấm Xem để xem chi tiết lệnh điều kiện

| Thông   | tin chi tiế | t        |          |           |         |            |           |              | :         | ×  |
|---------|-------------|----------|----------|-----------|---------|------------|-----------|--------------|-----------|----|
| Thông   | tin lệnh g  | őc       |          |           |         |            |           |              |           |    |
| Lệnh Đ  |             |          |          | SEO       | Khối l  |            |           |              | 10,000    |    |
| TT lệnh | gốc         |          | Đã       | kích hoạt |         | ích hoạt   |           | Khớp đủ khối | lượng đặt |    |
| Kích ho | ạt khi      |          | Giá d    | tang khớp | Giá đặ  |            |           |              | 15,500    |    |
| Ngày h  | ết hạn      |          | 14       | /03/2025  |         |            |           |              |           |    |
| Thông   | tin lệnh ki | ích hoạt |          |           |         |            |           |              | ť         | r↑ |
| Mä      | M/B         | Giá đặt  | Giá khóp | KL đặt    | KL khóp | KL còn lại | KL đã hủy | Trạng thái   | Loại lệnh |    |
| HUT     | Mua         | 15,500   | 0        | 10,000    | 0       | 10,000     | 0         | Đã gửi       | LO        | C  |
|         |             |          |          |           |         |            |           |              |           |    |

#### Hệ thống kích hoạt lệnh như sau

- Trường hợp trong phiên giao dịch ngày 04/03/2025, giá khớp lệnh của HUT là 17, lớn hơn giá đặt (15.5) nên lệnh điều kiện được kích hoạt và sinh lệnh con gửi vào sàn với KL 10,000, giá đặt 15.5, giả sử lệnh con chỉ khớp được KL 4,000. Đến ngày 05/03/2025, giá khớp lệnh của HUT là 16, lớn hơn giá đặt (15.5) nên lệnh điều kiện được kích hoạt và sinh lệnh con gửi vào sàn với giá 15.5, KL 6,000, giả sử lệnh khớp hết 6,000. Lúc này lệnh điều kiện gốc hoàn tất vì đã khớp đủ KL 10,000.
- Trường hợp trong phiên giao dịch ngày 04/03/2025, giá khớp lệnh của HUT không thỏa mãn điều kiện, lệnh không được kích hoạt. Đến ngày 05/03/2025, giá khớp lệnh của HUT là 16, lệnh thỏa mãn điều kiện và được kích hoạt, sinh lệnh con gửi vào sàn với KL 10,000, giá 15.5, giả sử lệnh con khớp được KL 3,000. Vào các ngày giao dịch tiếp theo, nếu giá khớp lệnh của HUT thỏa mãn điều kiện, lệnh điều kiện gốc sẽ tiếp tục được kích hoạt cho đến khi khớp đủ KL 10,000 hoặc hết hiệu lực vào cuối ngày 14/03/2025.
- Ví dụ 2: Đặt lệnh SEO để chờ mua cổ phiếu với điều kiện kích hoạt Giá chào bán tốt nhất Ngày 10/03/2025, giá khớp lệnh của mã SHS là 14.4, Nhà đầu tư (NĐT) muốn mua 10,000 cổ phiếu SHS với giá 13.5 và phát sinh lệnh ngay khi thị trường xuất hiện giá chào bán (dư bán) tốt nhất (không cần phải đợi đến giá khớp lệnh). NĐT có thể đặt lệnh điều kiện SEO với các thông tin như sau:

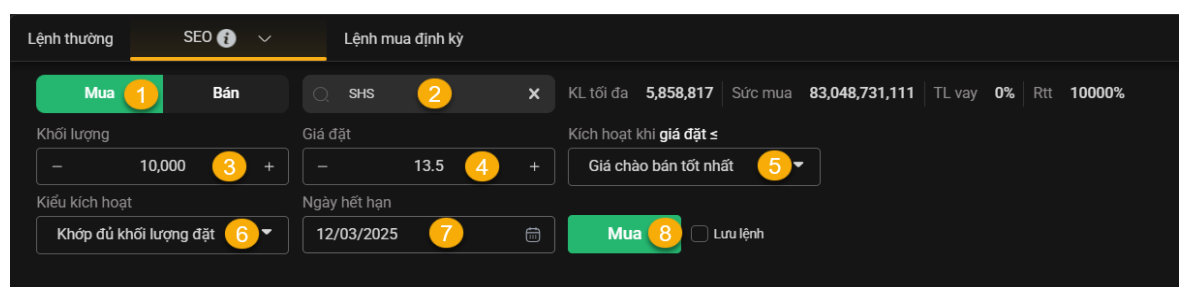

<u>Quay về mục lục</u>

- 🗸 (1) Chọn lệnh Mua
- ✓ (2) Mã: Nhập mã SHS
- ✓ (3) Khối lượng: Nhập khối lượng 10,000
- ✓ (4) Giá đặt: Nhập giá 13.5
- ✓ (5) Điều kiện kích hoạt: chọn Giá chào bán tốt nhất
- ✓ (6) Kiểu kích hoạt: giả sử NĐT chọn "Khớp đủ khối lượng đặt".
- ✓ (7) Ngày hết hạn: nhập ngày hết hạn mong muốn là 12/03/2025
- ✓ (8) Nhấn Mua, nhập mã xác thực OTP để hoàn tất

# Hệ thống kích hoạt lệnh như sau

- Trường hợp trong phiên giao dịch ngày 10/03/2025, xuất hiện giá chào bán (dư bán) tốt nhất là 14 lớn hơn giá đặt (13.5), lệnh điều kiện được kích hoạt và sinh lệnh con gửi vào sàn với KL 10,000, giá đặt 13.5, giả sử lệnh con không khớp. Vào các ngày giao dịch tiếp theo, nếu giá chào bán tốt nhất thòa mãn điều kiện, lệnh điều kiện gốc sẽ được tiếp tục được kích hoạt cho đến khi khớp đủ khối lượng hoặc hết hiệu lực vào cuối ngày 12/03/2025.
- Trường hợp trong phiên giao dịch ngày 10/03/2025, xuất hiện giá chào bán (dư bán) tốt nhất của SHS là 13.5 bằng giá đặt (13.5), lệnh điều kiện được kích hoạt và sinh lệnh con gửi vào sàn với KL 10,000, giá đặt 13.5, giả sử lệnh con khớp được 3,000. Vào các ngày giao dịch tiếp theo, nếu giá chào bán tốt nhất thỏa mãn điều kiện, lệnh điều kiện gốc sẽ được tiếp tục được kích hoạt cho đến khi khớp đủ khối lượng hoặc hết hiệu lực vào cuối ngày 12/03/2025.

# Ví dụ 3: Đặt lệnh SEO để chờ bán chốt lời cổ phiếu

Nhà đầu tư (NĐT) nắm giữ 10,000 cổ phiếu HCM, ngày 04/03/2025 giá thị trường đang là 31. NĐT nhận định giá cố phiều HCM còn tăng và muốn bán chốt lời khi giá khớp lệnh là 33.5, NĐT có thể đặt lệnh điều kiện SEO với các thông tin như sau:

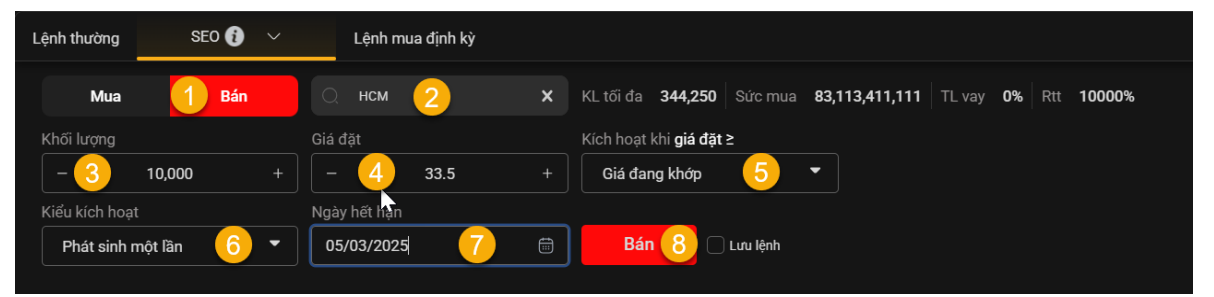

- ✓ (1) Chọn lệnh Bán
- ✓ (2) Mã: Nhập mã HCM
- ✓ (3) Khối lượng: Nhập khối lượng 10,000
- ✓ (4) Giá đặt: Nhập giá 33.5
- ✓ (5) Điều kiện kích hoạt: chọn Giá đang khớp
- ✓ (6) Kiểu kích hoạt: giả sử NĐT chọn "Phát sinh 1 lần".
- ✓ (7) Ngày hết hạn: nhập ngày hết hạn mong muốn là 05/03/2025
- ✓ (8) Nhấn Bán, nhập mã xác thực OTP để hoàn tất

#### Hệ thống kích hoạt lệnh như sau

- Trường hợp trong phiên giao dịch ngày 04/03/2025, giá khớp lệnh của HCM là 31, nhỏ hơn giá đặt (33.5), lệnh điều kiện được kích hoạt và sinh lệnh con gửi vào sàn với KL 10,000, giá đặt 33.5. Lệnh điều kiện gốc sẽ hết hiệu lực vào cuối ngày 04/03/2025 do NĐT chọn kiểu kích hoạt "Phát sinh 1 lần".
- Trường hợp trong phiên giao dịch ngày 04/03/2025, giá khớp lệnh của HCM là 34, lớn hơn giá đặt (33.5), lệnh điều kiện không được kích hoạt. Đến ngày 05/03/2025, giá khớp lệnh của HCM là 32, nhỏ hơn giá đặt (33.5), lệnh điều kiện được kích hoạt và sinh lệnh con gửi vào sàn với KL 10,000, giá đặt 33.5. Lệnh điều kiện gốc sẽ hết hiệu lực vào cuối ngày 04/03/2025 do NĐT chọn kiểu kích hoạt "Phát sinh 1 lần".
- 5. Các bước đặt lệnh

# \* KB Buddy WTS

- Bước 1: Nhà đầu tư đăng nhập vào <u>https://kbbuddywts.kbsec.com.vn/;</u> chọn Giao dịch chứng khoán/ Đặt lệnh hoặc nhấn nút "Đặt lệnh nhanh F2"
- Bước 2: Chọn tiểu khoản giao dịch, chọn tab Lệnh điều kiện và nhấn chọn Lệnh SEO

|   |              |           |       | Da      |          |                 |            | VI     | 130 💌 |        |           | 4X30 |         |     | CP theo n | gành 🔻 | Phái  |       | Chứng q | uyền  |           |     |      |         |          |           |              |           | .≍<br>₽5        |
|---|--------------|-----------|-------|---------|----------|-----------------|------------|--------|-------|--------|-----------|------|---------|-----|-----------|--------|-------|-------|---------|-------|-----------|-----|------|---------|----------|-----------|--------------|-----------|-----------------|
|   | Mã           | Trần      | Sàn   | TC      | Tổng     |                 |            | Duri   | nua   |        |           |      | Khóp lệ | inh |           |        |       | Du    | bán     |       |           | Ceo | Thấn | TR      |          | ÐTNN      |              | Durmua    | Dự bắn          |
|   | СК           |           |       |         | ' KL '   | Giá 3           | KL 3       | Giá 2  | KL 2  | Giá 1  | KL 1      |      |         |     |           | Giá 1  | KL 1  | Giá 2 | KL 2    | Giá 3 | KL 3      |     |      |         | Mua      | Bán       | NN Room      |           |                 |
|   |              |           |       | 21.80   | 896,80   |                 |            |        |       | 23.30  | 33,443,90 |      |         |     |           |        |       |       |         |       |           |     |      |         | 1,164,80 |           | 18,795,93    |           |                 |
| н | BCM          |           |       | 56.80   | 145,10   | 60.50           |            | 60.60  |       |        |           |      |         |     |           |        |       |       |         |       |           |     |      |         |          | 40        | 331,426,09   |           |                 |
|   |              |           |       | 32.45   | 617,40   |                 |            |        |       |        |           |      |         |     |           |        |       |       |         |       |           |     |      |         | 25,50    | 3,00      | 869,245,29   |           |                 |
| н | BVH          |           | 36.40 |         | 30,70    | 41.70           | 2,40       |        | 4,40  |        |           |      |         |     |           |        |       |       |         |       |           |     |      |         |          |           | 165,735,06   |           |                 |
|   |              |           |       | 33.80   | 2,858,20 |                 |            |        |       |        |           |      |         |     |           |        |       |       |         |       |           |     |      |         | 3,80     | 2,501,03  | 169,663,22   |           |                 |
| н |              |           |       | 105.30  | 932,00   | 112.40          | 22,40      | 112.50 | 89,60 |        | 16,544,60 |      |         |     |           |        |       |       |         |       |           |     |      |         | 71,10    | 362,50    | 100,191,46   |           |                 |
|   |              |           |       | 50.80   | 50,00    |                 |            |        |       |        |           |      |         |     |           |        |       |       |         |       |           |     |      |         |          | 36        | 1,106,834,70 |           |                 |
| Ľ | ệnh thu      | ờng       | Lệ    | nh điều | ıkiện ∨  | Lệr             | nh mua địr | ıh kỳ  |       |        |           |      |         |     |           |        |       |       |         |       |           |     |      |         |          |           |              |           | 8               |
|   |              | Mua       | SO    |         |          |                 |            |        | R     |        |           |      |         |     |           | 16,46  | 6,086 |       |         |       | 0.00      |     | 00%  | •       |          |           |              |           | ·               |
|   | vie d'i le s |           | SE0   |         |          |                 |            |        | 68    |        |           |      |         |     |           |        |       |       |         |       |           |     |      | Khối lu |          |           | a Bán        | Khố       |                 |
|   |              | ộng cạ    | STO   |         |          | auại            |            |        |       | TL vay |           |      |         |     |           |        |       |       |         |       |           |     |      |         |          |           |              |           |                 |
|   |              |           |       |         |          |                 |            |        |       |        |           |      |         |     |           |        | 0%    |       |         |       | CAO - THÂ |     |      |         |          |           |              | •         | a. 🙁            |
|   |              |           |       |         |          | LO<br>Giả đặt k |            |        |       |        |           |      |         |     |           |        |       |       |         |       |           |     |      |         |          | Khôn      | n có dữ liêu |           |                 |
|   | Lou          | lệnh      | Tổ    | ng GTG  | 6D: -    |                 |            | Mua    | Q     |        |           |      |         |     |           |        |       |       |         |       |           |     |      |         |          | Turon,    | 900 dd nijd  | TICI      | Dàu tư<br>I SAN |
| Ð | ặt lệnh r    | nhanh - I | F2    | 091C0   | 43124.SA |                 | •          |        |       |        |           |      |         |     |           |        |       |       |         |       |           |     |      |         | Ć        | 👌 Tài sán | 🗒 Dan        | h mục 🛛 🤅 | Số lệnh         |

- Bước 3: Nhập thông tin của lệnh
  - Chọn lệnh Mua/Bán
  - Nhập Mã
  - Nhập Khối lượng
  - Nhập Giá đặt
  - Chọn kích hoạt khi giá đặt ≤: Giá đang khớp hoặc Giá chào mua/bán tốt nhất
  - Chọn Kiểu kích hoạt
  - Nhập Ngày hết hạn
  - Nhấn Mua/Bán
- Bước 4: Tại màn hình Xác nhận lệnh, nhập mã xác thực OTP để hoàn tất.

#### KB Buddy Pro

- Bước 1: Nhà đầu tư đăng nhập vào tài khoản chứng khoán trên ứng dụng KB Buddy Pro
- Bước 2: Chọn Đặt lệnh
- Bước 3: Chọn Lệnh điều kiện, chọn lệnh SEO

| 00100                                                                                          | UHH/ DOIVIA C  |           |                     |            | NAN UCU  |
|------------------------------------------------------------------------------------------------|----------------|-----------|---------------------|------------|----------|
| nh thườ                                                                                        | ing Lệnh i     | nhanh     | Lệnh mua đ          | ịnh kỳ     | SEO -    |
|                                                                                                | MUA            |           |                     | BÁN        |          |
| Q                                                                                              | Mã cổ phiế     | íu        |                     | 12 E       |          |
| 0.00                                                                                           | 0.0            | Tổi<br>SM | ng KL<br>I   TL vay |            | 0   0%   |
| 50%                                                                                            |                |           |                     |            | 50%      |
| îrấn                                                                                           | 0.0            | TC        | 0.0                 | Sàn        | 0.0      |
| Cao                                                                                            | 0.0            | ТВ        | 0.0                 | Thấp       | 0.0      |
| <hối lượ<="" td=""><td>ing</td><td></td><td>-</td><td>0</td><td>+</td></hối>                   | ing            |           | -                   | 0          | +        |
| Giá đặt                                                                                        | (x1,000)       |           | -                   | 0          | +        |
| Kích hoa                                                                                       | ạt khi giá đặt | ≤         | Giá đạ              | ng khớp    | •        |
| <iểu kíc<="" td=""><td>h hoạt</td><td></td><td>Phát si</td><td>nh một lần</td><td>•</td></iểu> | h hoạt         |           | Phát si             | nh một lần | •        |
| Ngày hế                                                                                        | ết hạn         |           | 25/04/2             | 2025       | ¢        |
| <l td="" tối="" đ<=""><td>a</td><td></td><td></td><td>• 🔾</td><td>Lưu lệnh</td></l>            | a              |           |                     | • 🔾        | Lưu lệnh |
|                                                                                                |                |           |                     |            |          |
|                                                                                                |                |           |                     |            |          |
|                                                                                                |                | _         | -                   |            |          |

- o Nhấn Mua/Bán
- o Nhập **Mã**
- Nhập Khối lượng
- o Nhập Giá đặt
- o Chọn **kích hoạt khi giá đặt ≤: Giá đang khớp** hoặc **Giá chào mua/bán tốt nhất**
- o Chọn Kiểu kích hoạt
- Nhập Ngày hết hạn
- Nhấn Xác nhận Mua/Bán
- **Bước 4**: Tại màn hình Xác nhận lệnh, nhập mã xác thực OTP để hoàn tất.

#### 6. Quản lý lệnh điều kiện

#### \* KB Buddy WTS

Nhà đầu tư có thể tra cứu, theo dõi các lệnh điều kiện SEO trên kênh **KB Buddy WTS** tại mục **Giao dịch/Sổ lệnh/Quản lý lệnh điều kiện.** 

- Có thể lọc theo các tiêu chí: Lệnh (mua/bán), loại lệnh điều kiện và Trạng thái

| Sảng giá           | Số I | lệnh thường  | l Quản | lý mua định | ı kỳ          | Quản lý lện | ıh điều kiện |          |        |         |          |         |              |          |            |      |             |      |
|--------------------|------|--------------|--------|-------------|---------------|-------------|--------------|----------|--------|---------|----------|---------|--------------|----------|------------|------|-------------|------|
| ٩                  |      | Lệnh: Tất cả |        |             | K: <b>SEO</b> |             |              | : Tất cả |        | Tra ci  | 'n       |         |              | ť        | Ĺ) 🤤       |      | Hủy lệnh đã | chọn |
| Giao dịch<br>chứng |      | Xem          |        | Mã          | M/B           | Lệnh ĐK     |              | ӘККН     | Giá KH | Biên KH | Bước giá | Giá đặt | Giá chốt lời | Giá dừng | Giá cắt lỗ | SL f | K KL chia   | Biê  |
| knoan              |      | Xem          | Hủy    | SSI         |               | SEO         | 100          |          |        |         |          | 24,950  |              |          |            |      |             |      |
| _0                 |      | Xem          | Hủy    | нсм         |               | SEO         | 100          |          |        |         |          | 29,550  |              |          |            |      |             |      |
| Giao dịch<br>tiền  |      | Xem          |        | DNN         |               | SEO         | 100          |          |        |         |          | 300     |              |          |            |      |             |      |
| <b>E</b> 3         |      | Xem          |        | DNN         |               | SEO         | 100          |          |        |         |          | 100     |              |          |            |      |             |      |
| Quản lý            |      | Xem          |        | DNN         |               | SEO         | 100          |          |        |         |          | 300     |              |          |            |      |             |      |

<u>Quay về mục lục</u>

- Chọn "Hủy" nếu Khách hàng muốn Hủy lệnh gốc (đối với các lệnh được phép Hủy)
- Chọn "Xem" để xem thông tin chi tiết lệnh gốc và lệnh kích hoạt.

| Thông tin chi tiết       |                  |           |         |               |           |            |            | × |
|--------------------------|------------------|-----------|---------|---------------|-----------|------------|------------|---|
| Thông tin lệnh gốc       |                  |           |         |               |           |            |            |   |
| Lệnh điều kiện           |                  | SEO       | Giá đã  |               |           |            | 29,550     |   |
| Tiểu khoản               |                  | SA        | Khối li |               |           |            | 100        |   |
| Loại lệnh                |                  |           |         |               |           | Phát sir   | nh một lần |   |
| Mã chứng khoán           |                  | нсм       | Ngày    | hết hạn       |           | 19         | 9/03/2025  |   |
| Điều kiện kích hoạt      | Giá d            | đang khớp |         | thái lệnh gốc |           |            | Đã hủy     |   |
| Thông tin lệnh kích hoạt | Lệnh kích hoạt t | hành công |         |               |           |            |            | Ĵ |
| Mã M/B Giá               | đặt Giá khớp     | KL đặt    | KL khớp | KL còn lại    | KL đã hủy | Trạng thái | Loại lệnh  |   |
| HCM Mua 29,              | 550 0            | 100       |         |               | 100       | Đã hủy     | LO         |   |
|                          |                  |           |         |               |           |            |            |   |
|                          |                  |           |         |               |           |            |            |   |

#### KB Buddy Pro

Nhà đầu tư có thể tra cứu, theo dõi các lệnh điều kiện đã đặt trong ngày tại mục **Sổ lệnh/QL lệnh điều kiện.** 

- Có thể lọc theo các tiêu chí: Lệnh (mua/bán), loại lệnh điều kiện và Trạng thái.
- Gạt sang trái và chọn "Hủy lệnh" nếu Khách hàng muốn Hủy lệnh gốc (đối với các lệnh được phép Hủy)
- Click vào từng dòng lệnh để xem thông tin chi tiết lệnh gốc và thông tin lệnh kích hoạt

| ''II 📚 😑                             |               | Ł               | 10:48                                                    |          | ? □     | 1        |                | 48 🖄        | 10:4    |
|--------------------------------------|---------------|-----------------|----------------------------------------------------------|----------|---------|----------|----------------|-------------|---------|
|                                      | tin chi tiết  | Thông           | ←                                                        |          |         |          |                |             |         |
|                                      |               | nh gốc          | Thông tin lệ                                             | o tiển   | 5 Nộp t | (\$      | •              | 044738MA S6 | 0910    |
| SEO                                  |               |                 | Lệnh điểu kiệi                                           | iểu kiện | ệnh điể | QL I     | QL mua định kỳ | thường      | Sổ lệnh |
| MA S6<br>Mua<br>TCB<br>Giá dang khán |               | an<br>viá ďăt ≤ | Tiêu khoán<br>Loại lệnh<br>Mã chứng khi<br>Kích hoạt khi | B        | θ       |          |                | Huỷ tất cả  | Huỳ     |
| 25.6                                 |               | D)              | Giá đặt (x1,00                                           | TT       |         | Chốt lời | Giá đặt        | Lệnh ĐK     | Mã      |
| 2,000<br>hát sinh một lần            | DF            |                 | Khối lượng<br>Kiểu kích hoa                              | ời gian  | Thời    | Cắt lõ   | Giá KH         | KL          | M/B     |
| 25/04/2025                           |               | nác             | Ngày hết hạn<br>Trang thái lận                           | iệu lực  | Hết hiệ | -        | 25.6           | SEO         | TCB     |
|                                      |               |                 | rideið eine idei                                         | /202     | 25/04/2 | -        | -              | 2,000       | Mua     |
| ioạt thành công                      | Lệnh kích h   | nh kích hoạt    | Thông tin lệ                                             | iâulite  | Hết Hà  | _        | 25.95          | STO         | TCB     |
| Ngày                                 | Trang thái    | Giá đặt         | Mā                                                       | /202     | 25/04/2 | _        | 25.8           | 2,000       | Mua     |
| Thời gian                            | Mô tả         | Khối lượng      | M/B                                                      |          |         |          |                |             |         |
| 25/04/2025                           | Lỗi kích hoạt | 25.6            | TCB                                                      |          |         |          |                |             |         |
| 10.49-16                             | [-90016]: kh  | 2 000           | Mua                                                      |          |         |          |                |             |         |

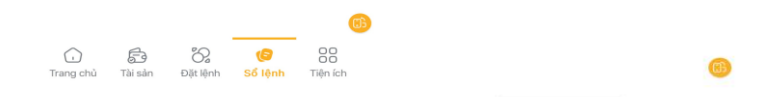

<u>Quay về mục lục</u>